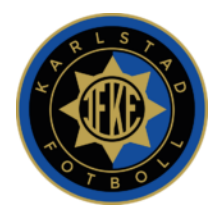

# **VEO Kamera**

## Starta en inspelning

- Sätt på kameran (tryck på knappen på kameran tills en grön lampa lyser)
- Sätt fast kameran på medföljande ställning och placera ställningen rätt (se nedan)
- På din smartphone ansluter du till kamerans WiFi: veocam-xxx
- WiFi-adressen och lösenordet finns under kameran
- Gå till http://cam.veo.co i din webbläsare, eller ladda ner appen Veo.
- Börja inspelningen genom att trycka på den röda knappen längst ner på skärmen.
- En timer börjar nu att räkna upp och inspelningen startas

När du har startat inspelningen fortsätter kameran att spela in tills du ansluter till kameran igen och stoppar inspelningen. Du kan med andra ord gå ifrån kameran och använda din smartphone till något helt annat under tiden. Om det uppstår problem att starta inspelningen visas en snabbmeddelande som säger att något gick fel. Pröva då att ansluta dig igen och trycka på röda knappen igen.

#### Rigga kameraställningen

Plocka fram ställningen, sätt fast kameran på den och se till att:

- Kameran placeras vid planens mittlinje, 3-4 meter bakom sidlinjen, så HÖGT upp som möjligt
- Se till att alla planens fyra hörnflaggor/hörn syns på förhandsgranskningen
- Andra bollspel i närheten kan störa placera kameran så att enbart din match syns

• Solen ska helst vara bakom kameran När du har riggat kameraställningen sköter sig allt av sig själv men du bör kontrollera att kameran inte rör sig ur position pga starka vindar eller att någon kommer åt ställningen.

#### Avsluta inspelningen genom att:

- Anslut din smartphone till kameran
- Avsluta inspelningen genom att trycka på den röda knappen längst ner på skärmen
- Döp matchen till t. ex. Karlstad fotboll Uxx Örgryte,
- Stäng av kameran genom att trycka på knappen på kameran tills alla lampor slocknar
- Inspelningen ligger nu lokalt på kameran och behöver laddas upp (se nedan)
- Plocka ned utrustningen och packa ihop kameran i medföljande transportlåda

### Ladda upp inspelningen och förbered kameran för nästa lag

Genom att:

- Anslut kameran till 230 V eluttag med den medföljande strömadaptern
- Anslut kameran till Internet med den medföljande Ethernet/LAN-kabeln
- Det ska nu börja blinka gult när kameran är ansluten till internet.
- När kameran är ansluten till Internet laddas inspelningarna automatiskt upp

• Om den INTE laddas upp automatiskt – anslut dig till kameran och gå in på <u>http://cam.veo.co</u> för att se uppladdningsstatus. Starta om kameran, medan den är ansluten till internet via Ethernetkabeln, genom att trycka och hålla nere strömbrytaren i 15 sekunder. Vänta sedan 1 minut och slå på den igen. Uppladdningen bör nu starta.

• Sist: Se till att kamerans batteri är 100% uppladdad, ladda med kameran avstängd.

Obs. Du behöver ett BRA internet och det kan TA LÅNG TID innan inspelningen har laddats upp.

#### Redigera och dela med dig av inspelningen

Genom att:

• För att tilldela inspelningen till ett specifikt team, klicka på länken som skickas på mejl till ditt lags kontaktperson (eller navigera till **app.veo.co** och hitta inspelningen).

• Klickar du på länken så öppnas Inställningsfönstret direkt. Annars klickar på de tre punkterna i det övre högra hörnet av videospelaren och sedan på "Redigera".

• Ange nu: o TITEL på inspelningen – tex "KF U17 – Huddinge" o YOUR TEAM – tex "Karlstad fotboll P05" o OPPONENT TEAM – tex "Huddinge" o MATCH INFO – dvs Home eller Away, kickoff date, kickoff time o Spara och inspelningen kommer nu att visas under den valda lagsidan

- När detta är gjort kan du redigera/acceptera höjdpunkter och till sist dela länken
- Dela inspelningen genom att helt enkelt mejla ut länken till ditt lag

Anm. Karlstad Fotboll har skapat ett antal lagsidor med tillhörande members där alla videos kommer att laddas upp. Du väljer den lagsida som bäst motsvarar ditt lag.

- 1. Klicka på länken i mejlet
- 2. "Tagga" din inspelning med Titel, Team, osv
- 3. Acceptera eller redigera "Highlights"

#### Andra bra tips

• Torka av kameralinserna före varje inspelning för att eliminera fläckar och smuts som kan påverka inspelningskvaliteten

- Transportera alltid kameran i den skyddande transportväskan
- Se till att kameran är fullt laddad och att det finns tillräckligt med ledigt minne
- Vid 100 % laddat kan kameran spela in upp till 5-6 timmars video.

• Vid 100 % ledigt minne kan kameran spela in cirka 3-4 matcher på 90 minuter (varje match på 90 minuter använder cirka 14 GB data).

• Lagringsdata raderas automatiskt från kameran när inspelningen har laddats upp